# Kaisi 系列 体视显微镜 说明书 STEREO MICROSCOPE kaisi SERIES INSTRUCTIONS

本说明书详细阐述了kaisi系列体视显微镜的使用方法、故障排除及维护与保养等说明。 请在使用前仔细阅读本说明,并将其随附仪器保存好方便以后参阅。

This instruction manual is for the Stereo Microscope kaisi series. To ensure the safety and obtain optimum performance and familiarize yourself fully with the use of this microscope, we recommend that you read this manual thoroughly before operating the microscope. Retain this instruction manual in an easily accessible place near the microscope for further reference.

# 1注意事项

#### 1-1 操 作

- (一)不应让部件直接暴露在阳光下,应放置在干燥、清洁的环境中, 避免高温和剧烈振动。
- (二)显微镜是精密仪器,应小心轻放,在运输过程中避免冲击和碰撞。
- (三)为了不影响像的清晰度,避免污物或手指印留在镜片表面。
- (四)不能用相反方向转动左右变焦手轮,否则会发生故障。
- (五)从大型摄影机上取出胶片时,应用单手扶住摄影机,以免它倾倒。

#### 1-2 维护和保养

- (一)所有的镜片都应保持清洁。若有细小灰尘,可用吹气球吹去或棉纱 轻轻抹去;若有油迹和手指印,可用蘸有少量比例为3:7的乙醇乙 醚混合液的棉纱轻轻抹去。
- (二)不能用有机溶剂去擦拭显微镜的其余表面,特别是塑料制品的表面, 应用中性洗涤剂进行清洁。
- (三) 不应自行拆装显微镜,以免使显微镜性能受到影响。
- (四)显微镜不使用时,应用防尘罩盖好,使之不与灰尘接触,并贮藏在 隔绝湿气的地方,以免生锈或发霉。
- (五)为保持显微镜的性能,建议进行定期检查。(详情可与就近的代理商联系)。

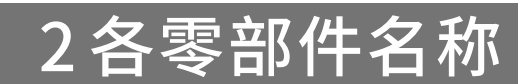

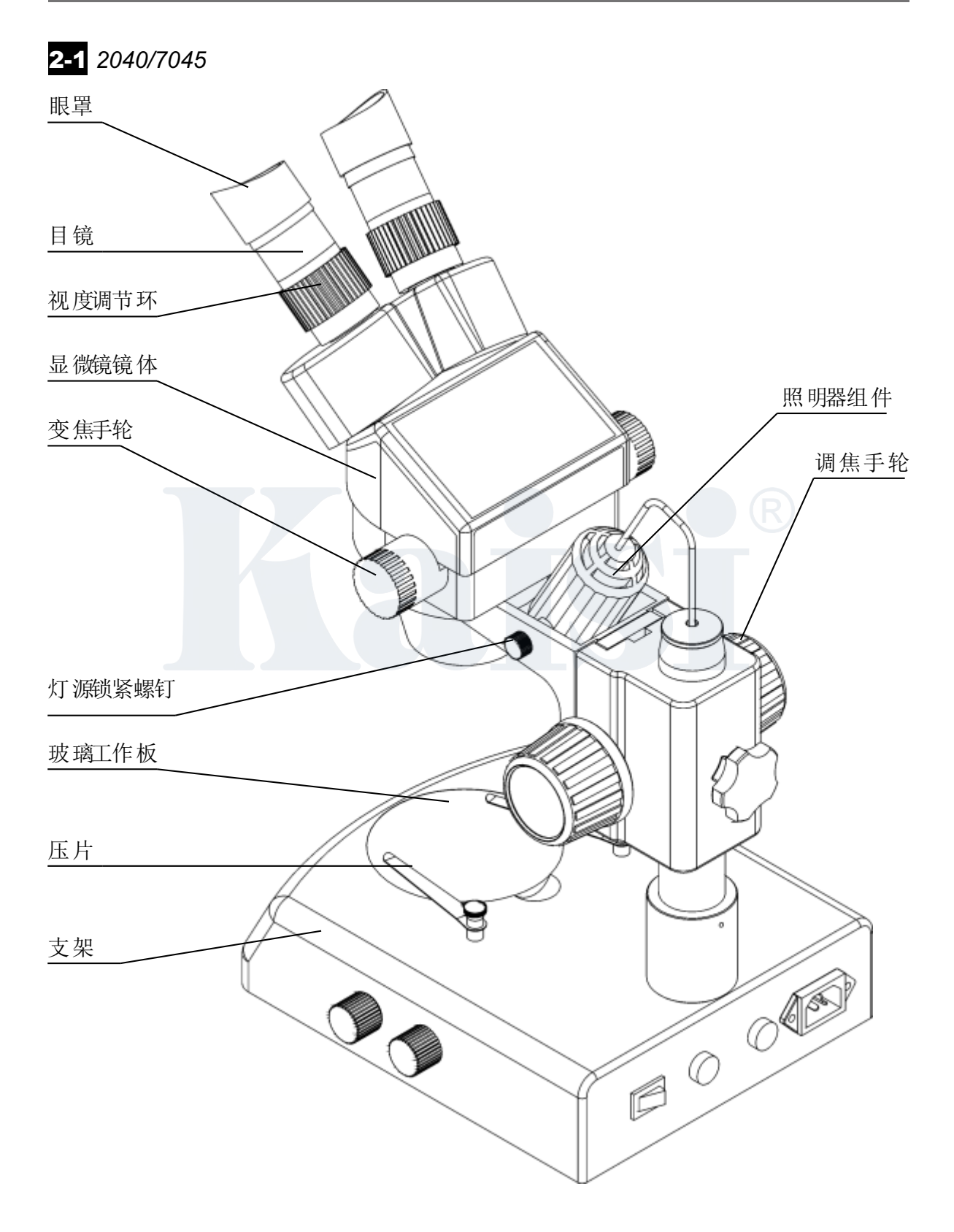

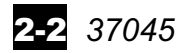

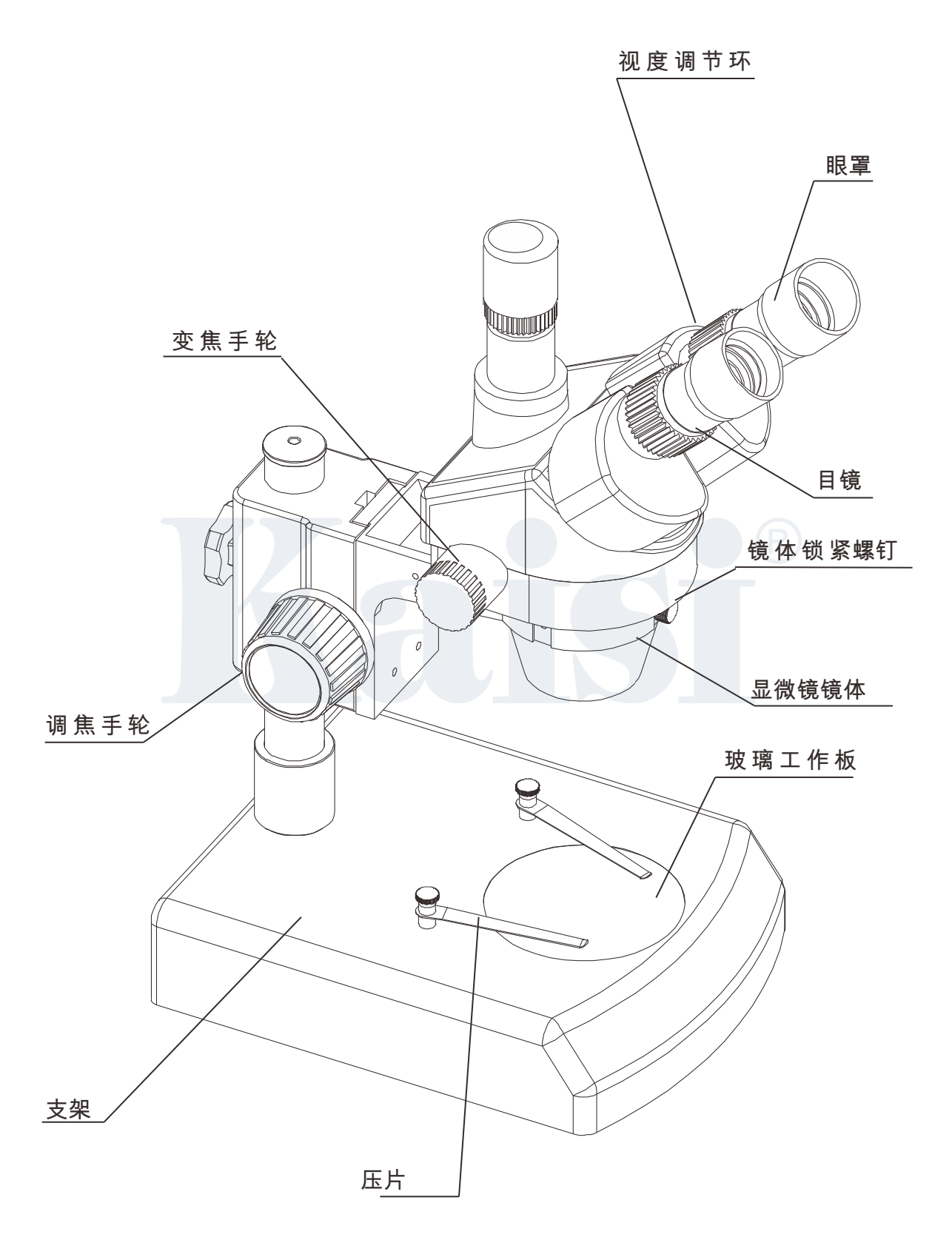

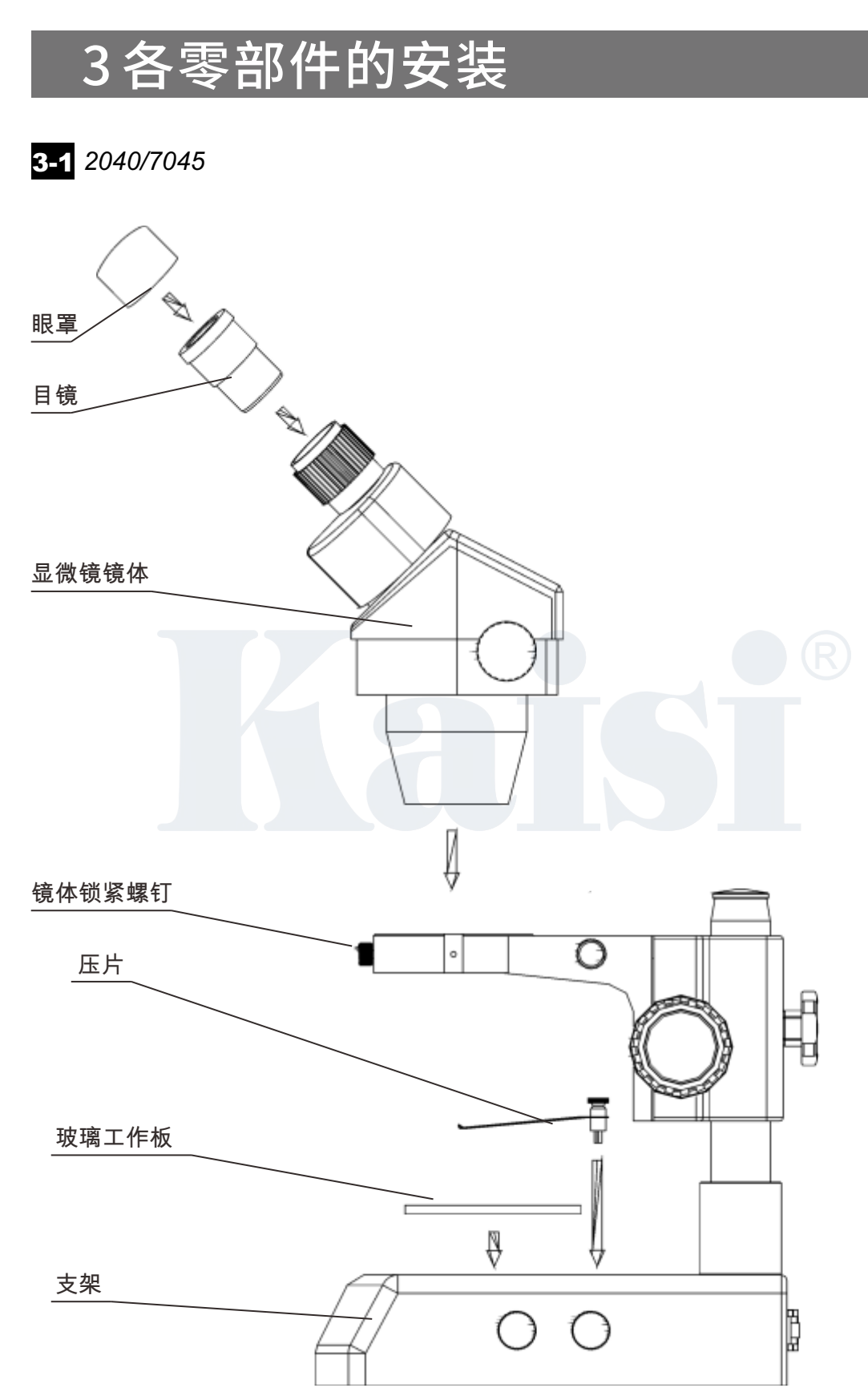

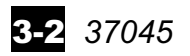

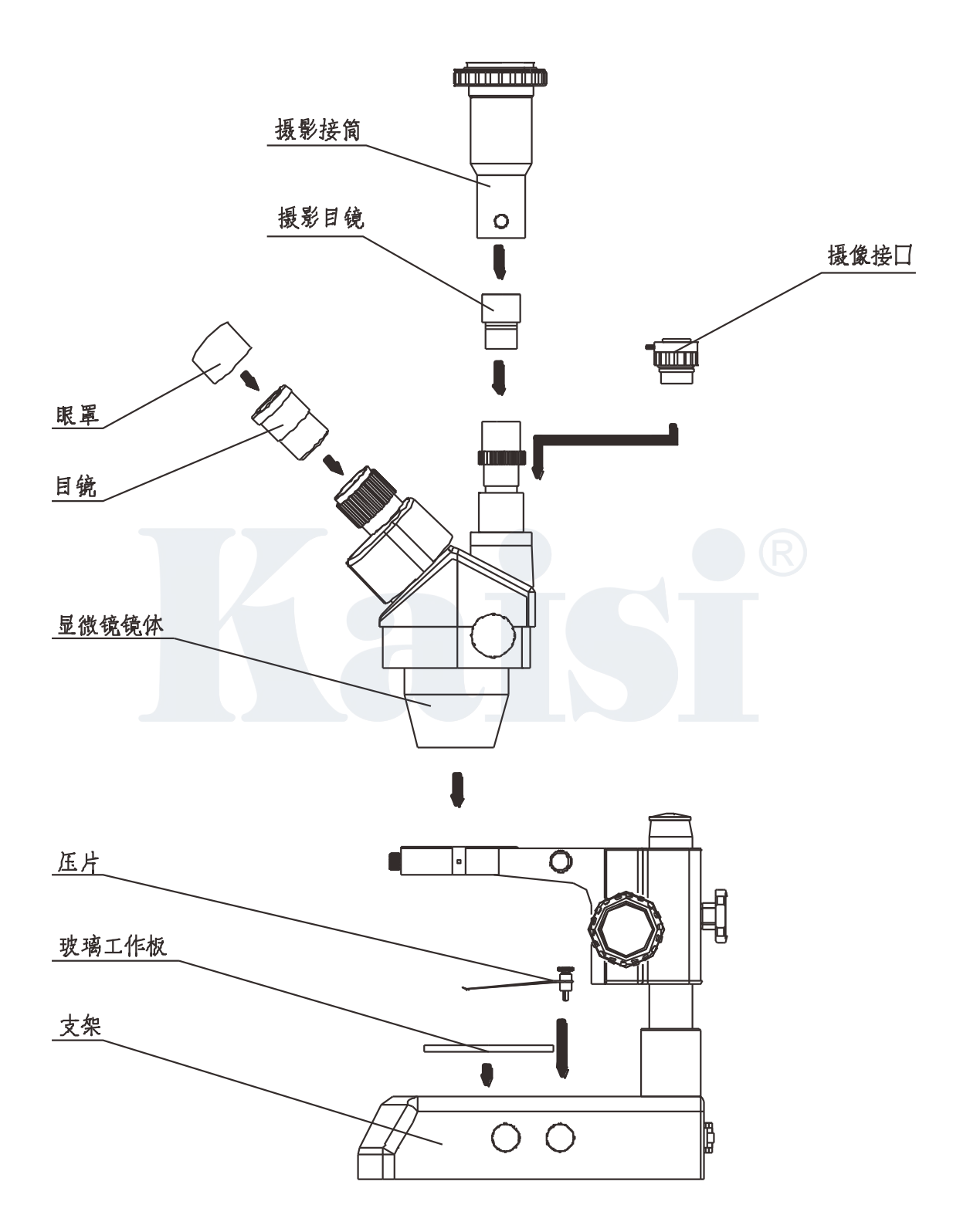

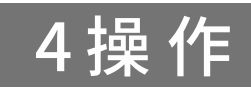

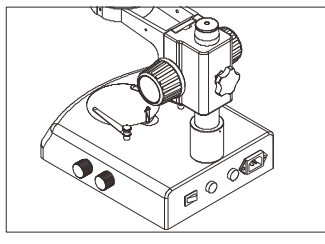

图1

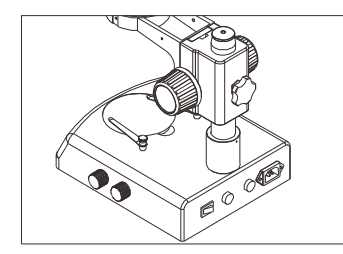

图2

#### 4-3 *标本的放置*

4-1 玻璃工作板的使用

4-2 调焦机构松紧度的调节

旋紧, 逆时针方向松开。(如图2)

过程中随托架自行下滑,也使调焦比较舒适。

(一)可用手指指尖从凹处直接将工作板掀起(如图1)。

(一)把标本放置在玻璃工作板的中间如果有必要用压片压住标本。(二)用照明器照亮标本。

(一)要调节调焦机构的松紧度,可用手握住其中一只手轮,通过 旋转另一只手轮来达到。松紧依赖于手轮的旋转方向:顺时针方向

(二)将调焦机构的松紧度调整合适,可以防止显微镜镜体在观察

#### 4-4 视度调节及调焦

- (一)旋转变焦手轮到最大倍率。
- (二)旋转视度调节环到0刻线位置。
- (三)通过右边的目镜观察,如果像不清晰,旋转调焦手轮使标本 像清晰。

(四)旋转变焦手轮到最小倍率。

- (五)通过右边的目镜观察,如果像不清晰,旋转右视度调节环② 使标本清晰(如图3)。
- (六)再旋转变焦手轮到最大倍率。通过右边的目镜观察,如果像不 清晰,可重复以上3到5步骤,这可使视度调节更精确。
- (七)旋转变焦手轮到最小倍率。通过左边的目镜观察,如果像不清 晰,旋转左视度调节环①使像清晰(如图3)。

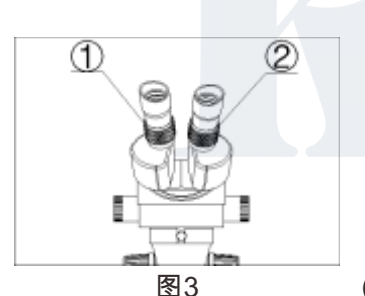

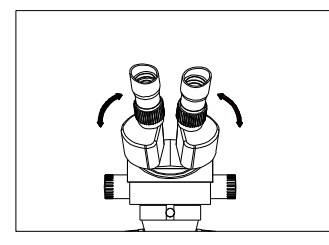

图4

#### 4-5 瞳距的调节

用手握住左右棱镜箱,按图4箭头所示方向,转动左右棱镜箱,直 到双目观察感到舒适为止。

#### 4-6 目镜罩的使用

(一)对于不带眼镜的人,应用手握住视度调节环,使其不发生转动。
 通过旋转目镜,使目镜罩能与观察者的眼部较好的贴合。
 (二)对于带镜的人眼,可将目镜罩取下再进行观察。

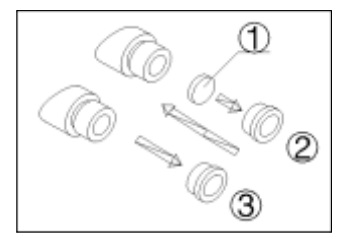

图5

#### 4-7 安装和拆卸分划板

- (一)从目镜上旋下压圈(如图)。
- (二)清洁分划板①。将分划板有刻线的一面朝下装进压圈
- (三)将带有分划板的压圈再旋进②目镜,直到旋紧为止。
- (四)要拆卸分划板时,从目镜上旋下③压圈,取出分划板,用干 净的纸包裹后保存。

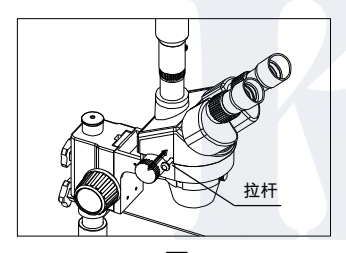

图6

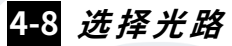

利用拉杆向里向外的移动,实现双目观察与摄影摄像的切换。拉杆 向外移动,可进行摄影摄像;反之,拉杆向里移动,可进行双目观 察。无论选择何种光路,必须使拉杆移动到底为止。

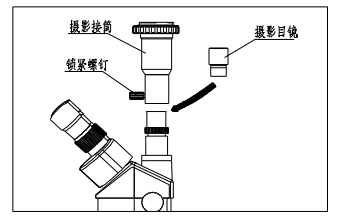

图7

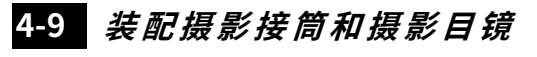

(一)把摄影目镜插入三通头目镜座中。

(二)把摄影接筒罩在三通头目镜座上,然后旋紧锁紧螺钉。

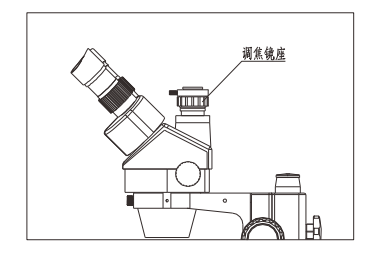

图8

- 4-10 CTV 位置的调节
- (一) 通过旋转调焦镜座可以对CTV进行调焦,使CTV到需要的 位置。
- (二)注:一般上下调节1~2mm即可。(如图8)

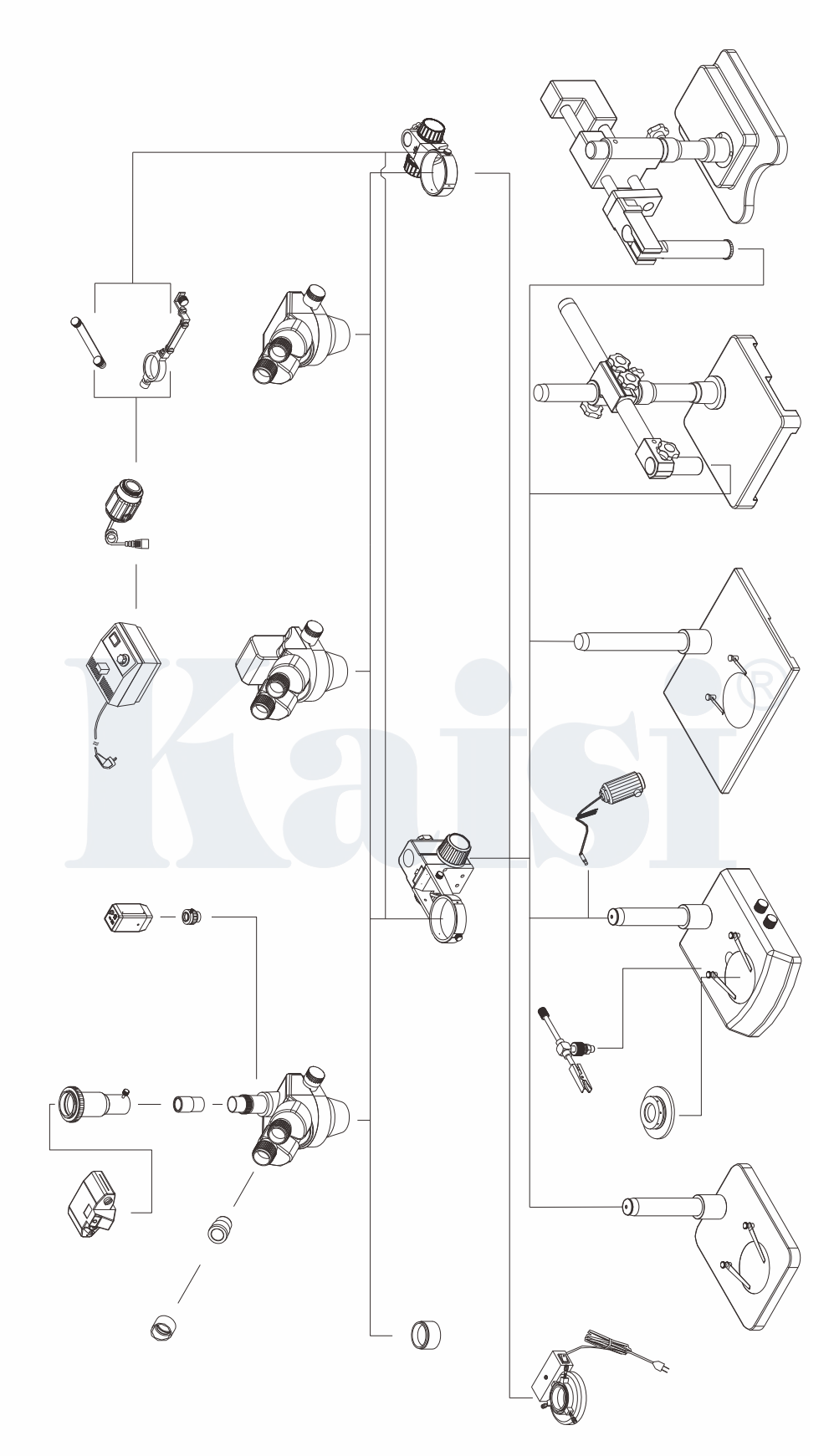

Kaisi 系列配置图

# 7故障处理

| 问题                           | 原因        | 解 决 办 法      |
|------------------------------|-----------|--------------|
|                              | 瞳距调节不正确   | 修正瞳距         |
| 1、双像不重合                      | 视度调节不正确   | 重新进行视度调整     |
|                              | 左、右目镜倍率不同 | 安装相同的目镜      |
| 2、视场内有脏东西                    | 标本上有脏物    | 清洁标本         |
|                              | 目镜表面有脏物   | 清洁目镜         |
| 3、像不清晰                       | 物镜表面有赃物   | 清洁物镜         |
| 4、变焦时像不清晰                    | 视度调整不正确   | 重新进行视度调节     |
|                              | 调焦不正确     | 重新进行调焦       |
| 5、调焦手轮不灵活                    | 调焦手轮锁得太紧  | 适当放松         |
| 6、在观察过程中,显微镜镜<br>体自行下降,使像不清晰 | 调焦手轮太松    | 适当锁紧         |
| 7、观察目镜或摄影摄像的<br>视场内有切割       | 拉杆移动未到位   | 将拉杆移动到位      |
| 8、当变焦时,视频监视器上<br>图像不清晰       | 摄像焦深调节不当  | 利用摄像接筒上的调焦环重 |
|                              |           | 新进行摄像焦深调节    |
| 9、眼睛很容易疲劳                    | 视度没有调节正确  | 正确调节视度       |
|                              | 照明亮度不合适   | 调整调光旋钮       |
| 10、开关接通时灯泡不亮                 | 无电源       | 检查电源线的连接     |
|                              | 灯泡未插入     | 正确地插入        |
|                              | 灯泡坏了      | 更换           |
| 11、灯泡突然烧坏                    | 使用了非指定的灯泡 | 用指定灯泡更换      |
|                              | 电压过高      | 控制电压(如使用稳压器) |
| 12、照明亮度不够                    | 使用了非指定的灯泡 | 用指定灯泡更换      |
|                              | 电压太低      | 增加电压         |
| 13、灯泡闪烁或不稳定                  | 灯泡快要坏了    | 更换           |
|                              | 灯泡安装不稳定   | 检查并稳固地插入     |

如果由于使用不熟悉,而使显微镜性能不能充分发挥,那么下表可以为你提供一些解决办法。

## l Before use

## **1-1** NOTICE

- 1) Microscope ough to be placed in a dry and clean place. Do not expose the microscope in the sun directly. Avoid high temperature and violent vibration.
- 2) As microscope is a precision instrument, handle with care, avoiding impact or abrupt movement during transportation.
- 3) To keep the image clear, do not leave fingerprints or stains on the surfaces of the lens.
- 4) Never turn the left and right focusing knob in the adverse direction at the same time, otherwise the microscope will be damaged.
- 5) Hold the camera with one hand for fearing of falling when you take the films out of the big camera.

### **1-2** MAINTENAN CE

- 1) All lenses must be kept clean. Fine dust on the surface of the lens should be blown off with hand blower or wiped off gently with a soft lens tissue; Fingerprints or oil marked on it should be wiped off with a tissue moistened with a small amount of xylene or a 3:7 mixture of alcohol and ether.
- 2) Never use the organic solution to clean the other surface (especially the plastic surfaces). If necessary, please choose the neutral detergent.
- 3) Do not take the microscope apart for fearing that it is damaged.
- 4) After using, cover the microscope with the dust-cover provided and store it in a dry and clean place free from moisture to prevent rust.
- 5) To keep the performance of the microscope, please check it periodically. The detail can be gotten from the agent nearby.

# 2 Nomenclature

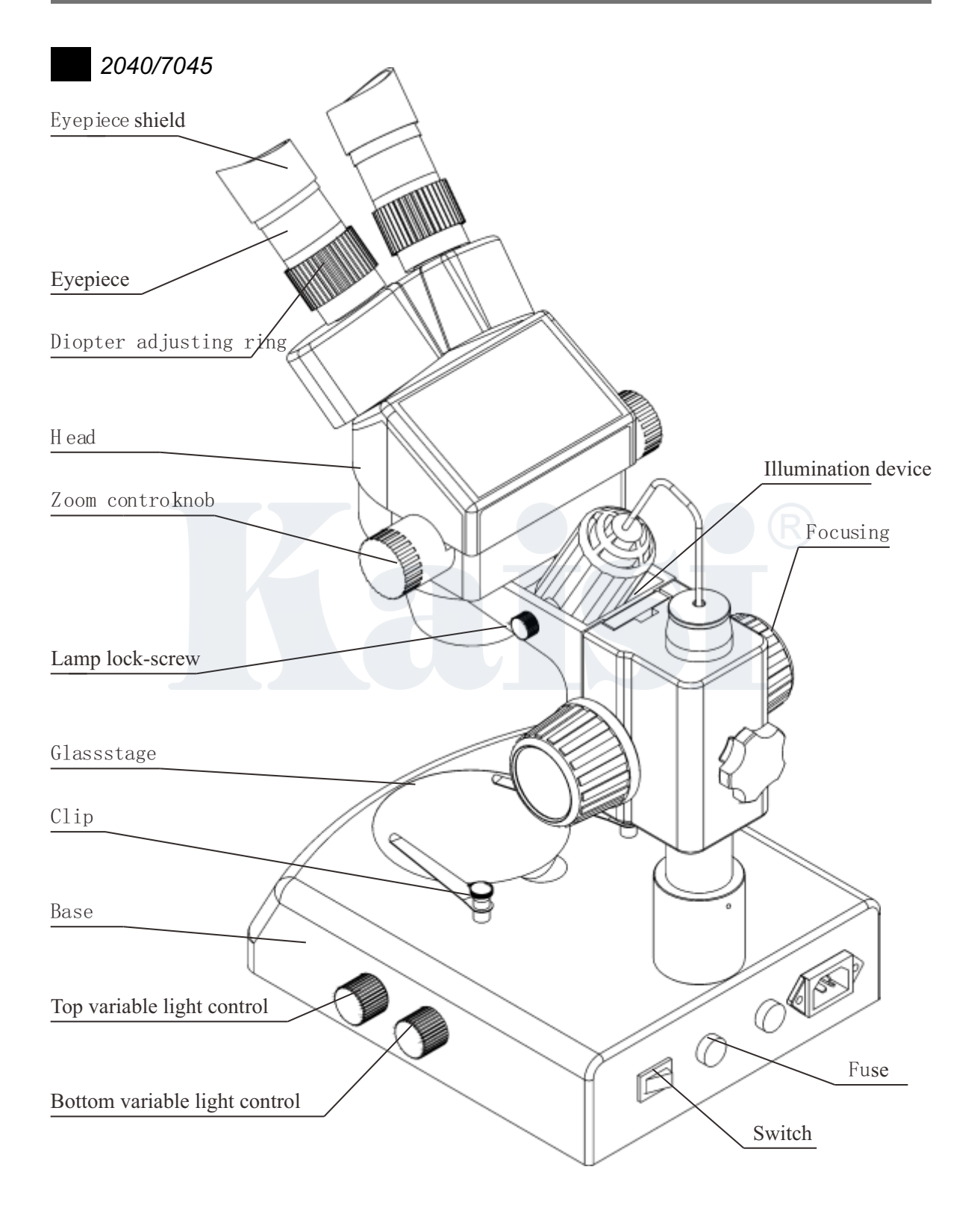

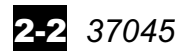

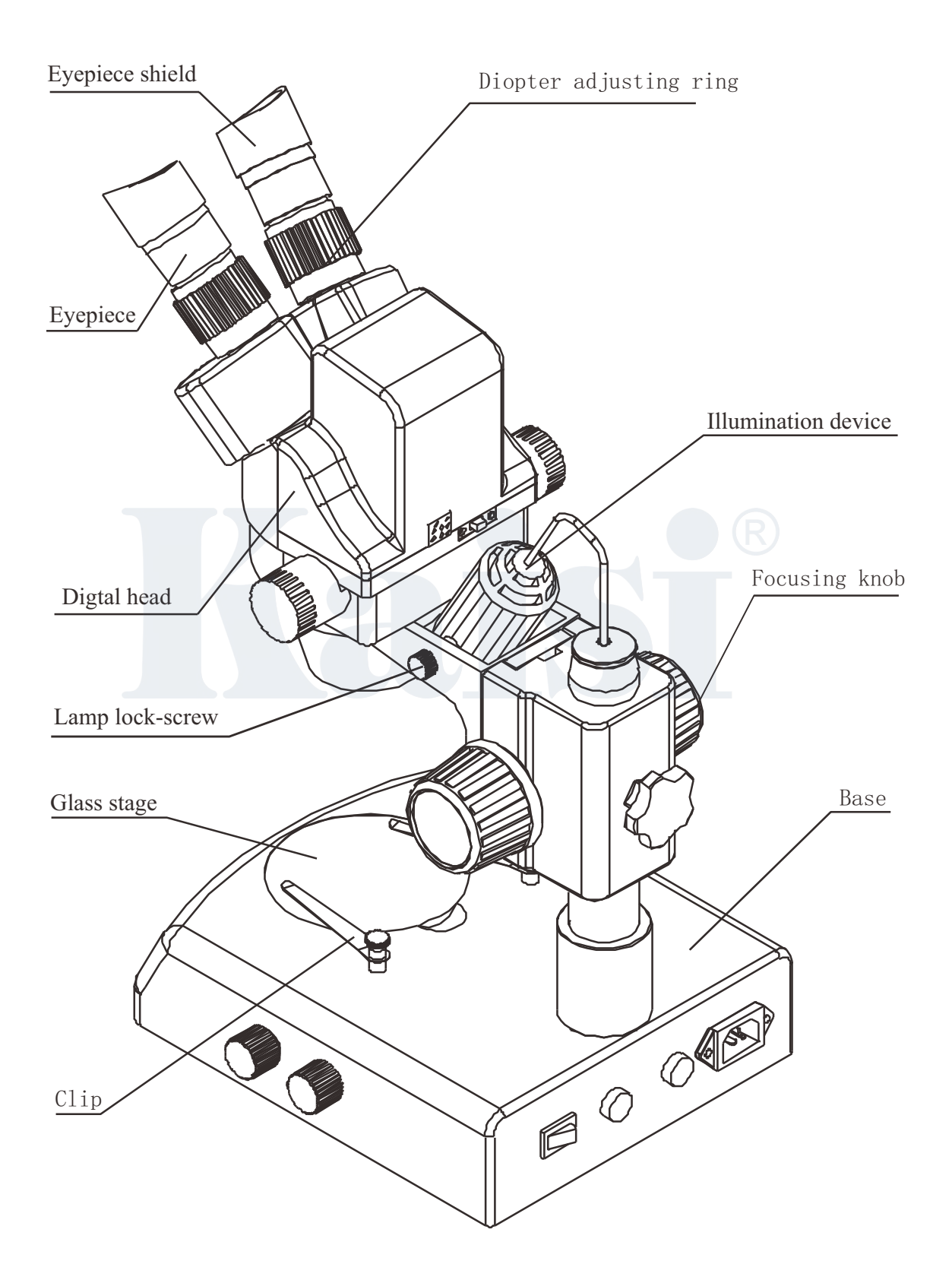

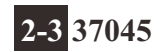

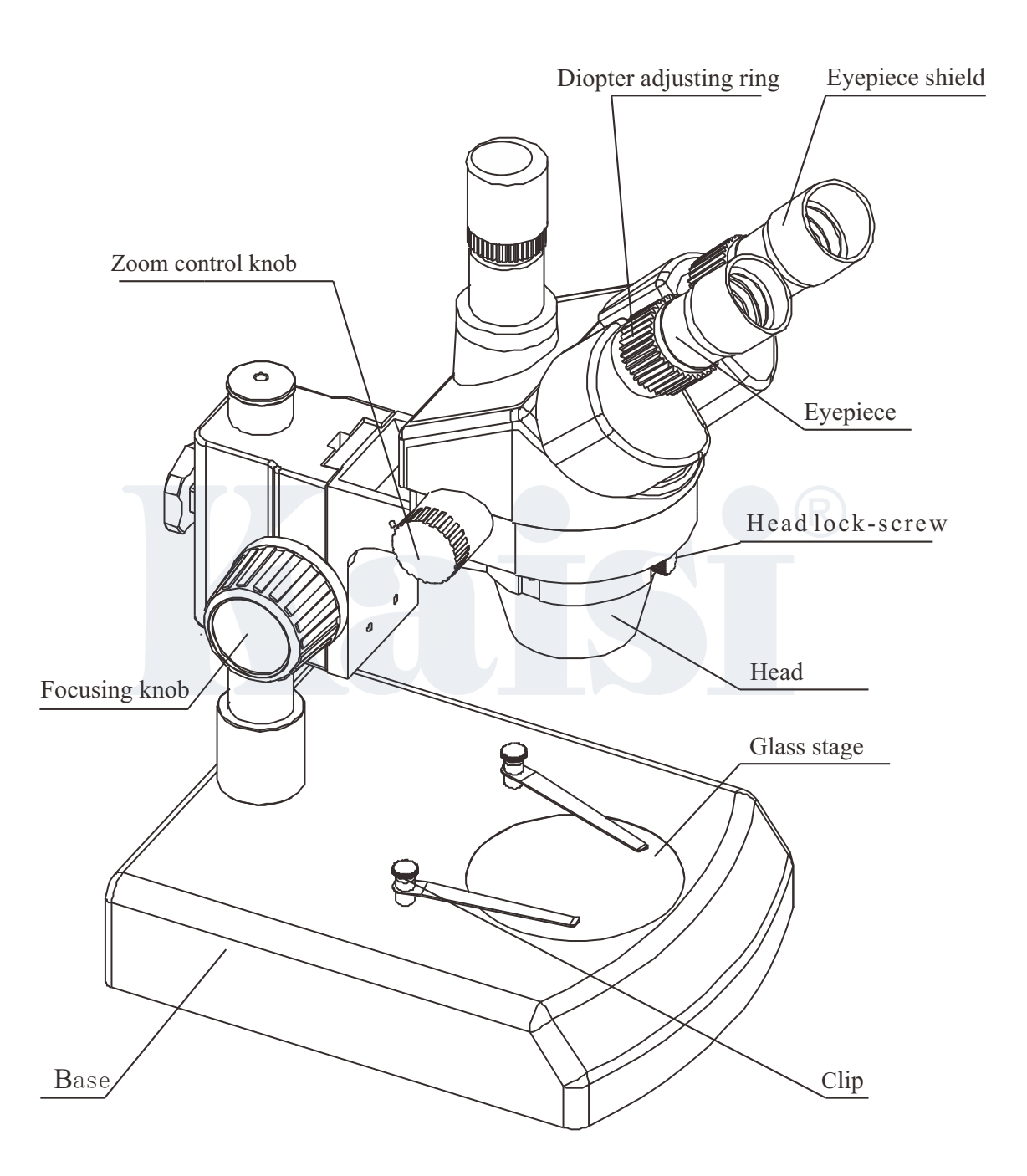

# 3 Assemblage

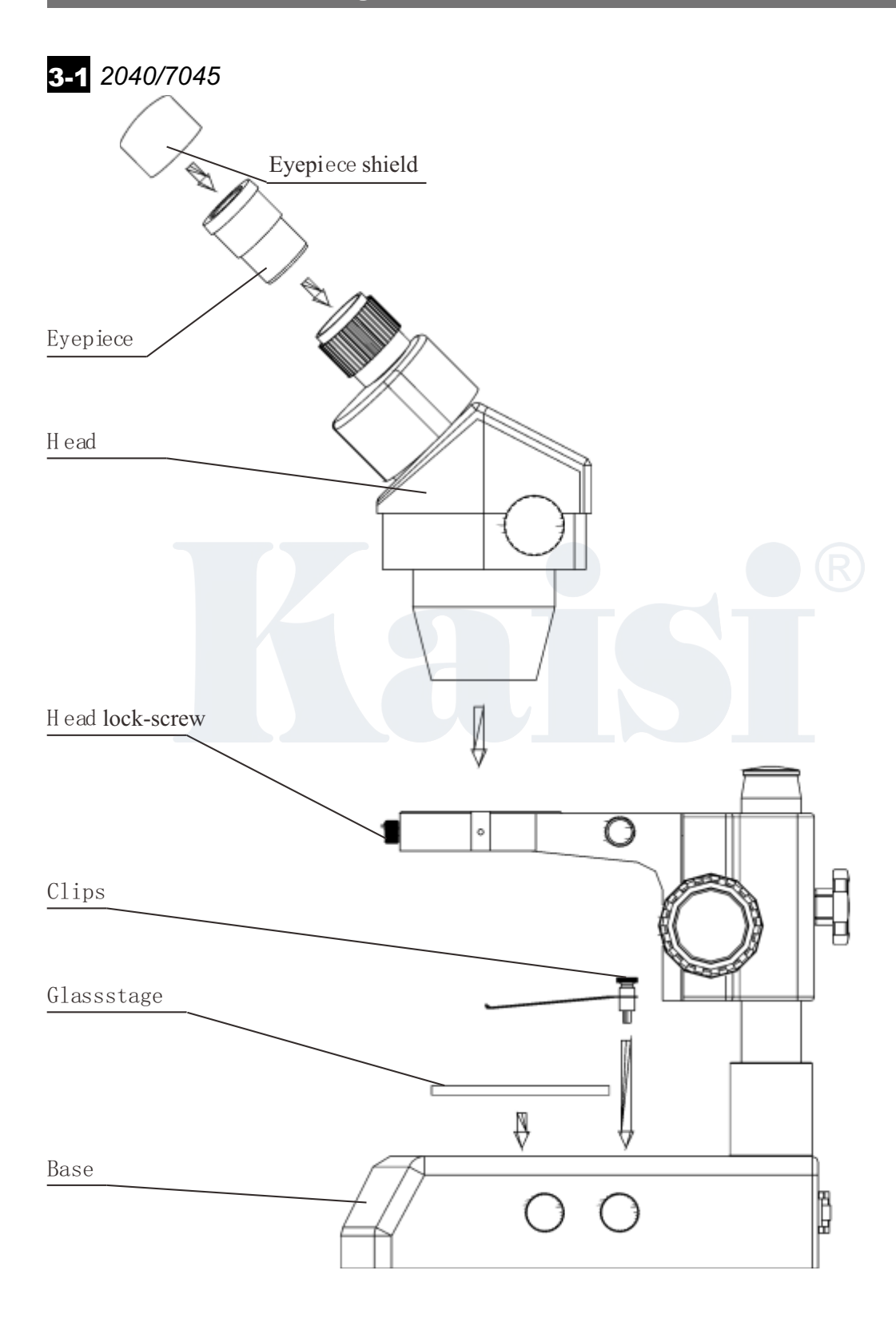

**3-2** 37045

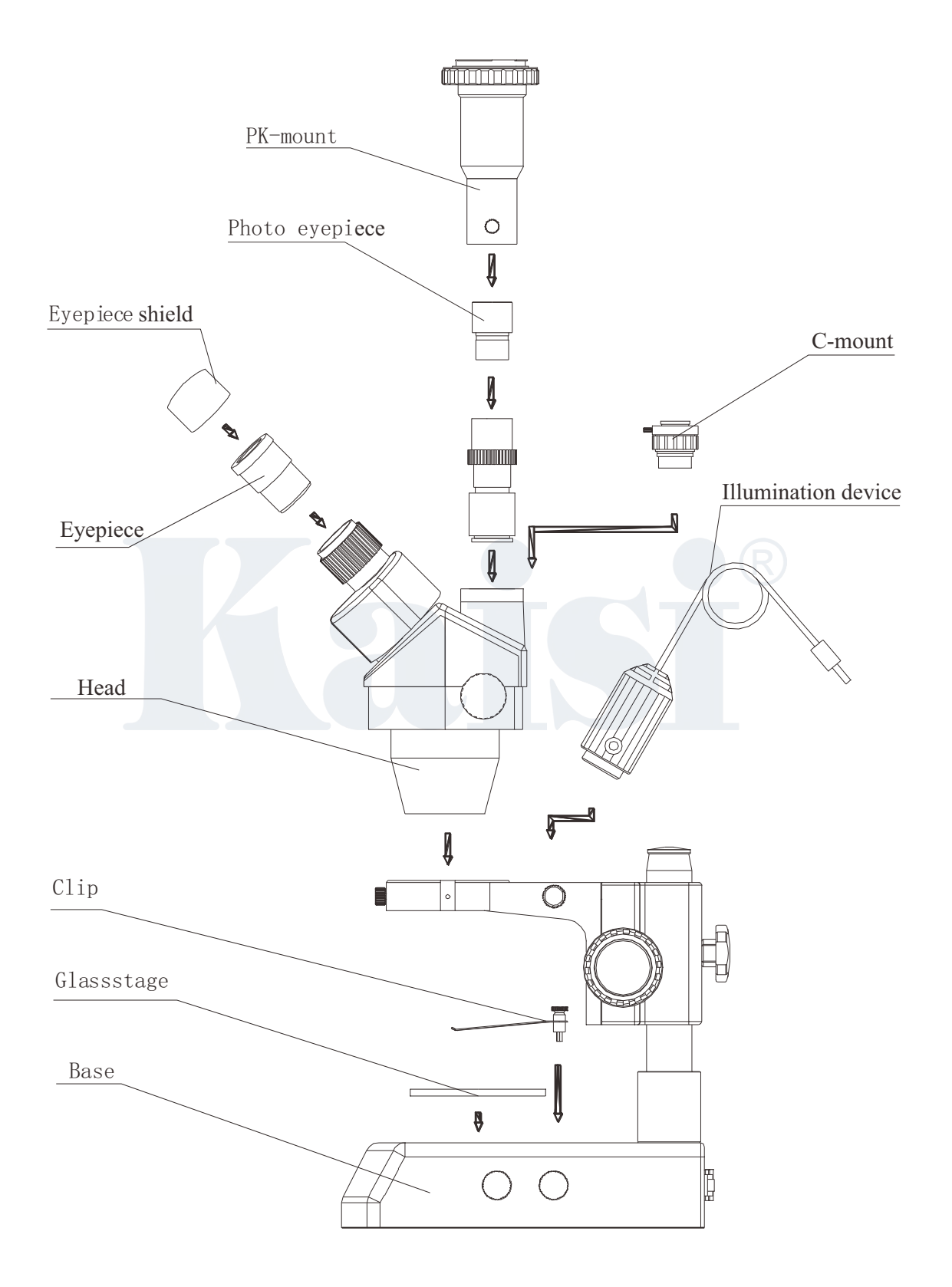

# 4 Operation

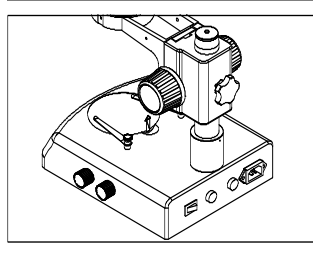

Fig.1

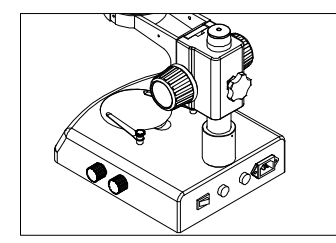

Fig.2

#### **4-1** Use the glass stage

1) Press the glass stage on the sunken place then the other side of the glass stage will be lifted. (Fig.1)

#### **4-2** Adjust the degree of tightness of the focusing arm.

1) If you want to adjust degree of tightness of the focusing arm, you can hold one of the focusing knobs and turn another one to attain a suitable position. The degree of tightness relies on the direction to be turned. The clockwise direction is tight, otherwise, is loose.

2) The suitable position of tightness can make the adjustment more comfortable and prevent the focusing bracket from slipping down by its weight during the observation.(Fig.2)

#### **4-3** Set the specimen slide

- 1) Set the specimen on the center of stage plate. If necessary, clamp the slide with the clips.
- 2) Turn on the light.

# 

Fig.3

#### **4-4** Adjust the specimen slide

- 1) Turn the zoom control knob to the maximum magnification.
- 2) Turn the diopter adjusting rings to the zero.
- 3) Observe the specimen through the right eyepiece and make the image clear by turning the focusing knob.
- 4) Rotate the zoom control knob to the minimum magnification.
- 5) Observe the specimen through the right eyepiece and make the image clear by turning the right diopter adjusting ring (2).(Fig.3)
- 6) Redo the step(1),(3), (4) and (5) till the right adjusting ring is more precise.

7) Do the step (4) and make the image clear which is observed through the left eyepiece by turning the left diopter adjusting ring ①. (Fig.3)

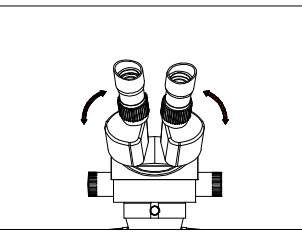

Fig.4

#### **4-5** Adjust the interpupillary distance

1) Adjust the prism housing along the direction of arrowhead of the Fig.4 till the observation is comfortable.

### **4-6** Use Eyepiece shields

- 1) For user who does not wear glasses, hold the diopter-adjusting ring to prevent them from rotating and turn the eyepiece till the eyepiece shields fit the observer well.
- 2) For user who wears glasses, take the eyepiece shields off before observation

#### **4-7** Mount and Remove the Optional Eyepiece Micrometer

- 1) Turn and remove the mounting ring 2 from the eyepiece.(Fig.5)
- 2) Clean the eyepiece micrometer ① and mount it to the mounting ring with the inscription side downward
- 3) Gently twist the mounting ring with the eyepiece micrometer into the eyepiece till tightening (2) securely.
- 4) To remove the eyepiece micrometer, take down the mounting ring ③ by twisting and take out of the micrometer, and then wrap it.

#### **4-8** Choose the optical system

 You can alternate the binocular observation and video capture by pushing or pulling the pole. You can attain binocular observation by pushing the pole inside, or attain video capture by pulling it outside. No matter what optical system is chosen, push or pull the pole thoroughly.

2)Connect the PK-mount adapter with the photo eyepiece, and then

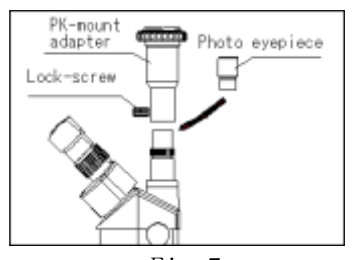

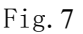

C-m ount Fig. 8

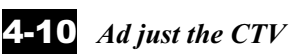

### 10 Ad just the CTV

tighten the lock-screw. (Fig.7)

1)Adjust the CTV to a suitable position by rotating C-mount. Note: The range of the adjustment: 1~2mm in general.(Fig.8

**4-9** Mount the photo eyepiece and the PK-mount adapter

1)Put the photo eyepieces socket of the tri-ocular.

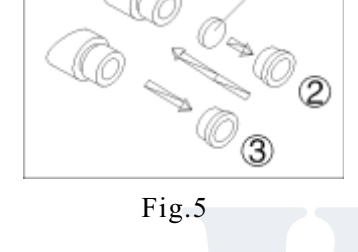

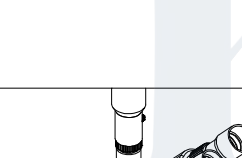

Pole

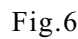

www.kaisidesign.com

#### **4-15** Appear the image on the computer

- 1) Turn on the power supply and let the computer work.
- 2) Install the software and the driver of the A/D board. (If they have been installed, this step can beomitted
- Double dick the icon of the software, and then the video window will appear.
   You can set the size of the window according to your linking
- 4) Draw out the pole and adjust the focusing knob, and then the image will appear on the computer screen clearly.
- 5) If no image or the image without color, it may be because the model of the input signal does not match the output signal of CCD or the model of C-VIDEO/S-VIDEO is not correct. The detail of operation refers to «Software operation manual».

#### **4-16** Appear the image on the computer and the Monitor synchronously

- 1) Do step **4-12** and step **4-14** to connect the computer and the Monitor.
- 2) Operate step **4-13** and step **4-15**, we can make the image appear on the computer and Monitor at the same time.

#### **4-17** Adjust the image

- 1) Put the base, stand and digital head correctly, then fix the-lock screw tightly.
- 2) Put the object on the base stage.
- 3) Observe the object through the eyepiece and adjust the focusing knob to make the image of the object clearly.
- 4) Move the digital head or the object gently to adjust the image agreeing with observer.

#### **4-18** Brief instruction for the software

- 1) The program design of the software is up to date, and the Chinese/English interface can berth powerful delineation bar which be used much conveniently and rapidly. You can finish most of analyze work only to click the mouse.
- 2) Can afford many powerful area choosing tools which can analyse any area your linking at will, such as adjusting hue and image, dealing with mathematical morphology, image matching, texture analyse, character identify and so on.
- 3) Geometry character measuring function, automatically analyzing function such as slightness body, grain body, line body and so on. The outcome can be kept in data and can be made into chart and so forth.

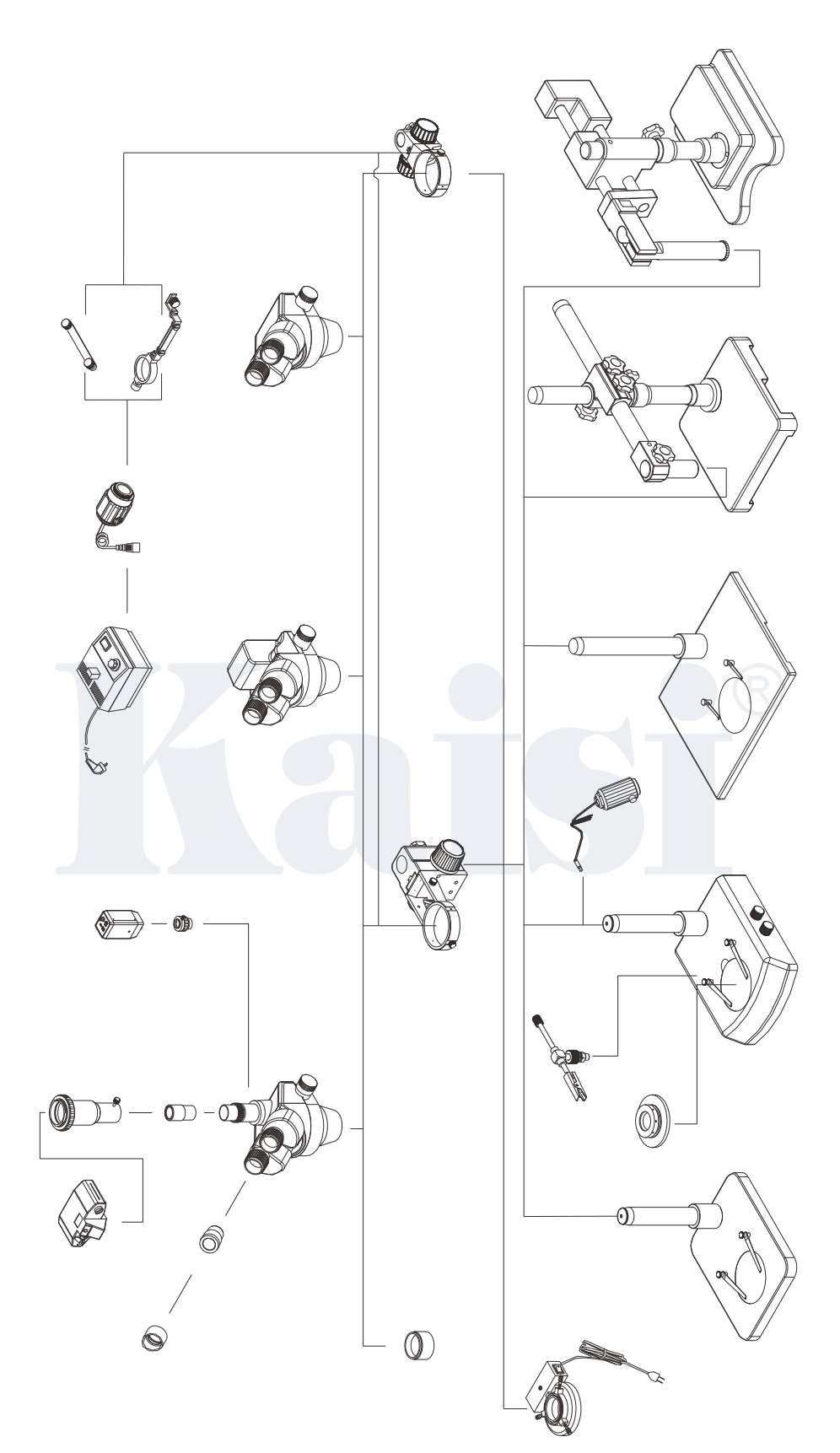

Kaisi series configuration

# 7 Troubleshooting

The performance of the microscope can't be made fully because of unfamiliar using, this table will give some advices.

### 7-1 General troubleshooting

| Trouble                                                                                                | Cause                                  | Remedy                                            |
|----------------------------------------------------------------------------------------------------|----------------------------------------|---------------------------------------------------|
|                                                                                                    | Interpupillary distance is not correct | Readjust it                                       |
| 1 Double images                                                                                        | Diopter adjustment is not correct      | Readiust it                                       |
|                                                                                                    | Magnification of each eyepiece is      | Mount the same size                               |
|                                                                                                    | not the same size                      | eyepiece                                          |
|                                                                                                    | Dirt on the specimen                   | Clean the specimen                                |
| $2_{5}$ Dirt appears in the field of view                                                              | Dirt on the surfaces of eyepiece       | Clean the surface                                 |
| 3. Image is not clear                                                                                  | Dirt on the surfaces of the            | Clean the objectives                              |
| _                                                                                                    | objectives                             |                                                   |
| 4、 Image is not clear while the focus                                                                  | Diopter adjustment is not correct      | Readjust the diopter                              |
| changing                                                                                               | Focus is not correct                   | Readjust the focus                                |
| 5. The focusing knob is not smooth                                                                     | The focusing knob is too tight         | Loosen it to a suitable position                  |
| 6. The image is obscure because of<br>the head slipping down by itself<br>during observation           | The focusing knob is too loose         | Tighten it to a suitable position                 |
| <ol> <li>Incision image appears in the field<br/>of view or of the video view</li> </ol>               | The pole is not in correct position    | Pull or push it to the correct position           |
| <ol> <li>8. The image on the monitor is not<br/>clear when the focusing knob is<br/>turned.</li> </ol> | The focus of video is not correct      | Readjust the focus of video to a correct position |
|                                                                                                    | Diopter adjustment is not correct      | Adjust the diopter                                |
| 9, Eyes fell fired easily                                                                              | Brightness of light is not correct     | Adjust the brightness                             |
| 10、Bulb does not work when the switch is on                                                            | No power supply                        | Check the connection with the power supply        |
|                                                                                                    | The bulb was not inserted correctly    | Insert it correctly                               |
|                                                                                                    | Bulb is wrong                          | Replace with a new one                            |
|                                                                                                    | Use the wrong bulb                     | Replace with a correct one                        |
| 11、Bulb is burned out suddenly                                                                         | The voltage is too high                | Control the voltage                               |
|                                                                                                    |                                        | Eg: use voltage regulator                         |
| 12、Brightness is not enough                                                                            | Use a wrong bulb                       | Replace with a correct one                        |
|                                                                                                    | The voltage is too low                 | Increase the input voltage                        |
| 13. The bulb flickers or the brightness is unstable                                                    | The bulb will burn out soon            | Replace with a new one                            |
|                                                                                                    | The bulb was not inserted correctly    | Insert it correctly                               |

### **7-2** Video troubleshooting

| Trouble                                                                                          | Cause                                                                           | Remedy                                                          |
|--------------------------------------------------------------------------------------------------|---------------------------------------------------------------------------------|-----------------------------------------------------------------|
| 1. Incision image appears in the video view                                                      | The pole is not in correct position                                             | Draw it to he correct position                                  |
| 2. Dirt appears in the video view                                                                | Dirt on the specimen                                                            | Clean the specimen                                              |
|                                                                                                  | Dirt on the surface of objective                                                | Clean the surface                                               |
| 3. Image is not clear while the                                                                  | The image is not clear in the                                                   | Deadingt the high magnification                                 |
| focus changing                                                                                   | highmagnification                                                               | Readjust the high magnification                                 |
| 4、No image on the TV screen                                                                      | The draw pole is not in correct position                                        | Draw it to the correct position                                 |
|                                                                                                  | Objective cover is not open                                                     | Open it                                                         |
|                                                                                                  | TV is not on Video channel                                                      | Choose the correct one                                          |
| 5、No image on the Monitor                                                                        | Connection is not correct                                                       | Reconnect the circuit                                           |
|                                                                                                  | Objective cover is not open                                                     | Open it                                                         |
|                                                                                                  | The input signal does not accord<br>with the signal be chosen on the<br>Monitor | Choose the correct signal model                                 |
| <ul><li>6. The software run slowly or<br/>the window of the view does<br/>not come out</li></ul> | 12V DC power does not be connect                                                | Connect the 12V DC power                                        |
|                                                                                                  | No input signal of A/D board                                                    | Reconnect the C-Video or S-<br>Videosignal                      |
|                                                                                                  | The input signal does not accord                                                | Choose the correct signal model<br>which match the input signal |
|                                                                                                  | with the signal which is chosen                                                 |                                                                 |
|                                                                                                  | in the driver of the A/D board                                                  | 1 0                                                             |
| 7, The image is not correct on                                                                   | The CCD model chosen in the                                                     |                                                                 |
| the view window                                                                                  | driver of the A/D board does not                                                | Choose the correct CCD model                                    |
|                                                                                                  | accord with the real CCD                                                        |                                                                 |